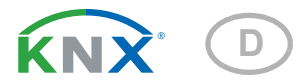

# KNX SO250 basic Ultraschall-Sonde

Artikelnummer 70153

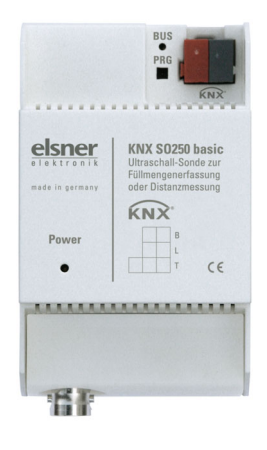

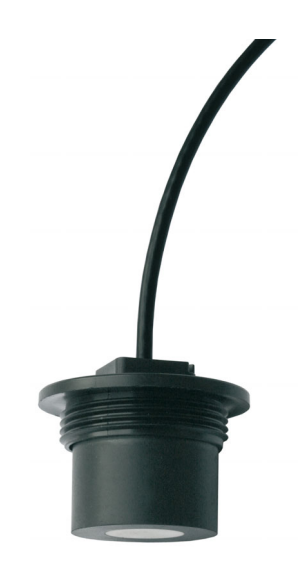

# elsner

Handbuch

| 1.   | Sicherheits- und Gebrauchshinweise                  | 3  |
|------|-----------------------------------------------------|----|
| 2.   | Beschreibung                                        | 3  |
| 3.   | Inbetriebnahme                                      | 4  |
| 3.1. | Gerät am Bus adressieren                            | 4  |
| 4.   | Übertragungsprotokoll                               | 5  |
| 4.1. | Liste aller Kommunikationsobjekte                   | 5  |
| 5.   | Einstellung der Parameter                           | 7  |
| 5.1. | Allgemeine Einstellungen                            | 7  |
|      | 5.1.1. Abstandsmessung                              | 7  |
|      | 5.1.2. Füllhöhenmessung                             | 8  |
|      | 5.1.3. Füllstandsmessung                            | 8  |
| 5.2. | Behälter und Berechnung (nur bei Füllstandsmessung) | 9  |
|      | 5.2.1. Rechtecktank                                 | 9  |
|      | 5.2.2. Kugeltank 1                                  | 10 |
|      | 5.2.3. Zylinder stehend 1                           | 10 |
|      | 5.2.4. Zylinder liegend 1                           | 10 |
|      | 5.2.5. Einstellungen für alle Tankformen 1          | 10 |
| 5.3. | Grenzwerte 1                                        | 11 |
|      | 5.3.1. Grenzwert 1 / 2 / 3 / 4 / 5 1                | 11 |

Dieses Handbuch unterliegt Änderungen und wird an neuere Software-Versionen angepasst. Den Änderungsstand (Software-Version und Datum) finden Sie in der Fußzeile des Inhaltsverzeichnis.

Wenn Sie ein Gerät mit einer neueren Software-Version haben, schauen Sie bitte auf **www.elsner-elektronik.de** im Menübereich "Service", ob eine aktuellere Handbuch-Version verfügbar ist.

# Zeichenerklärungen für dieses Handbuch

| $\wedge$  | Sicherheitshinweis                                                                                                    |
|-----------|----------------------------------------------------------------------------------------------------|
|           | Sicherheitshinweis für das Arbeiten an elektrischen Anschlüssen,<br>Bauteilen etc.                                                                        |
| GEFAHR!   | weist auf eine unmittelbar gefährliche Situation hin, die zum Tod<br>oder zu schweren Verletzungen führt, wenn sie nicht gemieden<br>wird.                |
| WARNUNG!  | weist auf eine möglicherweise gefährliche Situation hin, die zum<br>Tod oder zu schweren Verletzungen führen kann, wenn sie nicht<br>gemieden wird.       |
| VORSICHT! | weist auf eine möglicherweise gefährliche Situation hin, die zu<br>geringfügigen oder leichten Verletzungen führen kann, wenn sie<br>nicht gemieden wird. |
| ACHTUNG!  | weist auf eine Situation hin, die zu Sachschäden führen kann,<br>wenn sie nicht gemieden wird.                                                            |
| ETS       | In den ETS-Tabellen sind die Voreinstellungen der Parameter durch eine Unterstreichung gekennzeichnet.                                                    |

# 1. Sicherheits- und Gebrauchshinweise

Installation, Prüfung, Inbetriebnahme und Fehlerbehebung dürfen nur von einer Elektrofachkraft durchgeführt werden.

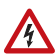

141

#### VORSICHT! Elektrische Spannung!

• Untersuchen Sie das Gerät vor der Installation auf Beschädigungen. Nehmen Sie nur unbeschädigte Geräte in Betrieb.

• Halten Sie die vor Ort geltenden Richtlinien, Vorschriften und Bestimmungen für die elektrische Installation ein.

• Nehmen Sie das Gerät bzw. die Anlage unverzüglich außer Betrieb und sichern Sie sie gegen unbeabsichtigtes Einschalten, wenn ein gefahrloser Betrieb nicht mehr gewährleistet ist.

Verwenden Sie das Gerät ausschließlich für die Gebäudeautomation und beachten Sie die Gebrauchsanleitung. Unsachgemäße Verwendung, Änderungen am Gerät oder das Nichtbeachten der Bedienungsanleitung führen zum Erlöschen der Gewährleistungs- oder Garantieansprüche.

Betreiben Sie das Gerät nur als ortsfeste Installation, das heißt nur in montiertem Zustand und nach Abschluss aller Installations- und Inbetriebnahmearbeiten und nur im dafür vorgesehenen Umfeld.

Für Änderungen der Normen und Standards nach Erscheinen der Bedienungsanleitung ist Elsner Elektronik nicht haftbar.

Informationen zur Installation, Wartung, Entsorgung, zum Lieferumfang und den technischen Daten finden Sie in der Installationsanleitung.

# 2. Beschreibung

Die **Ultraschall-Sonde KNX SO250 basic** wird im KNX-Gebäudebussystem zur Erfassung der Füllmenge von Flüssigkeiten in Tanks und zur Distanzmessung eingesetzt. Neben Einsatzbereichen wie Regenwasserspeicher oder Heizöltank können auch z. B. Fischteich oder Brunnen oder der Parkabstand von LKWs überwacht werden.

Für Befüllung, Entleerung, Trockenlaufschutz und Überlaufmeldung sind fünf Grenzwerte einstellbar.

#### Funktionen:

- Abstandsmessung
- **Füllstandsmessung** (Füllmenge oder Füllhöhe) in Kugel-, Rechteck- und Zylindertanks. Mehrere gleichartige Tanks als Batterie

 Einstellung der Busfunktionen über die ETS. 5 Schaltausgänge mit einstellbaren Grenzwerten (einstellbar per Parameter oder über Kommunikationsobjekte)

# 3. Inbetriebnahme

Die Konfiguration erfolgt mit der KNX-Software ab ETS 5. Die **Produktdatei** steht im ETS-Online-Katalog und auf der Homepage von Elsner Elektronik unter **www.elsnerelektronik.de** zum Download bereit.

Nach dem Anlegen der Busspannung befindet sich das Gerät einige Sekunden lang in der Initialisierungsphase. In dieser Zeit kann keine Information über den Bus empfangen oder gesendet werden.

# 3.1. Gerät am Bus adressieren

Das Gerät wird mit der physikalischen Adresse 15.15.255 ausgeliefert. Diese kann über die ETS geändert werden. Am Gerät befinden sich dafür ein Taster und eine Kontroll-LED.

# 4. Übertragungsprotokoll

# 4.1. Liste aller Kommunikationsobjekte

#### Abkürzungen

EIS-Typen: EIS 1 Schalten 1/0 EIS 5 Gleitkomma-Wert EIS 6 8 Bit Wert EIS 9 Float Wert

#### Flags:

K Kommunikation

- L Lesen
- S Schreiben
- Ü Übertragen
- A Aktualisieren

| Nr. | Name                                         | Funktion          | EIS-<br>Typ | Flags |
|-----|----------------------------------------------|-------------------|-------------|-------|
|     |                                              |                   |             |       |
| 0   | Messwert in Liter                            | Ausgang           | 5           | KLÜ   |
| 1   | Messwert in m <sup>3</sup>                   | Ausgang           | 9           | KLÜ   |
| 2   | Messwert in %                                | Ausgang           | 6           | KLÜ   |
| 3   | Messwert in m                                | Ausgang           | 9           | KLÜ   |
| 4   | Messwertanforderung                          | Eingang           | 1           | KLS   |
| 5   | Messung sperren                              | Eingang           | 1           | KLS   |
| 6   | Sensorstörung                                | Ausgang           | 1           | KLÜ   |
| 7   | Min/Max Abgleich                             | Eingang           | 1           | KLS   |
| 8   | Max Füllmenge anfordern                      | Eingang           | 1           | KLS   |
| 9   | Max Füllmenge in Liter                       | Ausgang           | 5           | KLÜ   |
| 10  | Max Füllmenge in m <sup>3</sup>              | Ausgang           | 5           | KLÜ   |
|     |                                              |                   |             |       |
| 11  | Grenzwert 1 in Liter: 16 Bit Wert            | Eingang / Ausgang | 5           | KLSÜA |
| 12  | Grenzwert 1 in m <sup>3</sup> : 16 Bit Wert  | Eingang / Ausgang | 9           | KLSÜA |
| 13  | Grenzwert 1 in %: 16 Bit Wert                | Eingang / Ausgang | 5           | KLSÜA |
| 14  | Grenzwert 1 in m: 16 Bit Wert                | Eingang / Ausgang | 9           | KLSÜA |
| 15  | Grenzwert 1: 1 = Anhebung  <br>0 = Absenkung | Eingang           | 1           | KLS   |
| 16  | Grenzwert 1: Anhebung                        | Eingang           | 1           | KLS   |
| 17  | Grenzwert 1: Absenkung                       | Eingang           | 1           | KLS   |
| 18  | Grenzwert 1: Schaltausgang                   | Ausgang           | 1           | KLÜ   |
| 19  | Grenzwert 1: Schaltausgang Sperre            | Eingang           | 1           | KLS   |
|     |                                              |                   |             |       |

| Nr. | Name                                         | Funktion          | EIS-<br>Typ | Flags |
|-----|----------------------------------------------|-------------------|-------------|-------|
| 20  | Grenzwert 2 in Liter: 16 Bit Wert            | Eingang / Ausgang | 5           | KLSÜA |
| 21  | Grenzwert 2 in m <sup>3</sup> : 16 Bit Wert  | Eingang / Ausgang | 9           | KLSÜA |
| 22  | Grenzwert 2 in %: 16 Bit Wert                | Eingang / Ausgang | 5           | KLSÜA |
| 23  | Grenzwert 2 in m: 16 Bit Wert                | Eingang / Ausgang | 9           | KLSÜA |
| 24  | Grenzwert 2: 1 = Anhebung  <br>0 = Absenkung | Eingang           | 1           | KLS   |
| 25  | Grenzwert 2: Anhebung                        | Eingang           | 1           | KLS   |
| 26  | Grenzwert 2: Absenkung                       | Eingang           | 1           | KLS   |
| 27  | Grenzwert 2: Schaltausgang                   | Ausgang           | 1           | KLÜ   |
| 28  | Grenzwert 2: Schaltausgang Sperre            | Eingang           | 1           | KLS   |
| 29  | Grenzwert 3 in Liter: 16 Bit Wert            | Eingang / Ausgang | 5           | KLSÜA |
| 30  | Grenzwert 3 in m <sup>3</sup> : 16 Bit Wert  | Eingang / Ausgang | 9           | KLSÜA |
| 31  | Grenzwert 3 in %: 16 Bit Wert                | Eingang / Ausgang | 5           | KLSÜA |
| 32  | Grenzwert 3 in m: 16 Bit Wert                | Eingang / Ausgang | 9           | KLSÜA |
| 33  | Grenzwert 3: 1 = Anhebung  <br>0 = Absenkung | Eingang           | 1           | KLS   |
| 34  | Grenzwert 3: Anhebung                        | Eingang           | 1           | KLS   |
| 35  | Grenzwert 3: Absenkung                       | Eingang           | 1           | KLS   |
| 36  | Grenzwert 3: Schaltausgang                   | Ausgang           | 1           | KLÜ   |
| 37  | Grenzwert 3: Schaltausgang Sperre            | Eingang           | 1           | KLS   |
| 38  | Grenzwert 4 in Liter: 16 Bit Wert            | Eingang / Ausgang | 5           | KLSÜA |
| 39  | Grenzwert 4 in m <sup>3</sup> : 16 Bit Wert  | Eingang / Ausgang | 9           | KLSÜA |
| 40  | Grenzwert 4 in %: 16 Bit Wert                | Eingang / Ausgang | 5           | KLSÜA |
| 41  | Grenzwert 4 in m: 16 Bit Wert                | Eingang / Ausgang | 9           | KLSÜA |
| 42  | Grenzwert 4: 1 = Anhebung  <br>0 = Absenkung | Eingang           | 1           | KLS   |
| 43  | Grenzwert 4: Anhebung                        | Eingang           | 1           | KLS   |
| 44  | Grenzwert 4: Absenkung                       | Eingang           | 1           | KLS   |
| 45  | Grenzwert 4: Schaltausgang                   | Ausgang           | 1           | KLÜ   |
| 46  | Grenzwert 4: Schaltausgang Sperre            | Eingang           | 1           | KLS   |
| 47  | Grenzwert 5 in Liter: 16 Bit Wert            | Eingang / Ausgang | 5           | KLSÜA |
| 48  | Grenzwert 5 in m <sup>3</sup> : 16 Bit Wert  | Eingang / Ausgang | 9           | KLSÜA |
| 49  | Grenzwert 5 in %: 16 Bit Wert                | Eingang / Ausgang | 5           | KLSÜA |
| 50  | Grenzwert 5 in m: 16 Bit Wert                | Eingang / Ausgang | 9           | KLSÜA |
| 51  | Grenzwert 5: 1 = Anhebung  <br>0 = Absenkung | Eingang           | 1           | KLS   |
| 52  | Grenzwert 5: Anhebung                        | Eingang           | 1           | KLS   |
| 53  | Grenzwert 5: Absenkung                       | Eingang           | 1           | KLS   |
|     |                                              |                   |             |       |
| 54  | Grenzwert 5: Schaltausgang                   | Ausgang           | 1           | KLÜ   |

6

| Nr. | Name                              | Funktion  | EIS-<br>Typ | Flags |
|-----|-----------------------------------|-----------|-------------|-------|
| 55  | Grenzwert 5: Schaltausgang Sperre | Eingang   | 1           | KLS   |
|     |                                   |           |             |       |
| 56  | Software Version                  | auslesbar | 16 Bit      | KL    |

# 5. Einstellung der Parameter

# 5.1. Allgemeine Einstellungen

### 5.1.1. Abstandsmessung

#### Sensoreinstellungen:

| Sensor misst          | Abstand • Füllhöhe • Füllstand |
|-----------------------|--------------------------------|
| Abstands Offset in cm | <u>12</u> 200                  |
| Störobjekt verwenden  | Ja • <u>Nein</u>               |

#### Messverhalten:

| Messung durchführen                                                                                                    | zyklisch  • auf Anfrage und zyklisch |
|----------------------------------------------------------------------------------------------------|--------------------------------------|
| Messzyklus in Sekunden<br>(nur wenn "zyklisch" gesendet wird)                                                                                                    | 1 7200; <u>5</u>                     |
| Objekt Messung sperren<br>verwenden<br>Wenn das Objekt verwendet wird:<br>bei Wert: 1 = Messung sperren  <br>0 = Messung freigeben<br>Wert vor 1. Kommunikation: 0 | Ja • <u>Nein</u>                     |

Hinweis: Wenn die Messung auf Anfrage durchgeführt wird, wird der Messwert sofort gesendet.

#### Sendeverhalten:

| Messwert                                                        | <ul> <li>zyklisch senden</li> <li>bei Änderung senden</li> <li>bei Änderung und zyklisch senden</li> </ul>                                     |
|-----------------------------------------------------------------|----------------------------------------------------------------------------------------------------|
| ab Änderung in %<br>(nur wenn "bei Änderung" gesendet wird)     | <u>1</u> 50                                                                                                    |
| zyklisch senden alle<br>(nur wenn "zyklisch" gesendet wird)     | <u>5 s</u> 2h                                                                                                    |
| Ausgabe des Messwertes in                                       | m                                                                                                    |
| Allgemeine Sendeverzögerung<br>nach Power Up und Programmierung | $5 \text{ s} \bullet 10 \text{ s} \bullet 20 \text{ s} \bullet 30 \text{ s} \bullet 1 \text{ min} \bullet 2 \text{ min} \bullet 5 \text{ min}$ |

## 5.1.2. Füllhöhenmessung

#### Sensoreinstellungen:

| Sensor misst          | Abstand • Füllhöhe • Füllstand |
|-----------------------|--------------------------------|
| Abstands Offset in cm | <u>12</u> 200                  |
| Max. Füllhöhe in cm   | 1 254; <u>200</u>              |
| Störobjekt verwenden  | Ja∙ <u>Nein</u>                |

#### Messverhalten:

| Messung durchführen                                                                                                    | zyklisch  • auf Anfrage und zyklisch |
|----------------------------------------------------------------------------------------------------|--------------------------------------|
| Messzyklus in Sekunden<br>(nur wenn "zyklisch" gesendet wird)                                                                                                    | 1 7200; <u>5</u>                     |
| Objekt Messung sperren<br>verwenden<br>Wenn das Objekt verwendet wird:<br>bei Wert: 1 = Messung sperren  <br>0 = Messung freigeben<br>Wert vor 1. Kommunikation: 0 | Ja • <u>Nein</u>                     |

Hinweis: Wenn die Messung auf Anfrage durchgeführt wird, wird der Messwert sofort gesendet.

#### Sendeverhalten:

| Messwert                                                        | <ul> <li>zyklisch senden</li> <li>bei Änderung senden</li> <li>bei Änderung und zyklisch senden</li> </ul>                                     |
|-----------------------------------------------------------------|----------------------------------------------------------------------------------------------------|
| ab Änderung in %<br>(nur wenn "bei Änderung" gesendet wird)     | <u>1</u> 50                                                                                                    |
| zyklisch senden alle<br>(nur wenn "zyklisch" gesendet wird)     | <u>5 s</u> 2h                                                                                                    |
| Ausgabe des Messwertes in                                       | m                                                                                                    |
| Allgemeine Sendeverzögerung<br>nach Power Up und Programmierung | $5 \text{ s} \bullet 10 \text{ s} \bullet 20 \text{ s} \bullet 30 \text{ s} \bullet 1 \text{ min} \bullet 2 \text{ min} \bullet 5 \text{ min}$ |

### 5.1.3. Füllstandsmessung

#### Sensoreinstellungen:

| Sensor misst         | Abstand • Füllhöhe • Füllstand |
|----------------------|--------------------------------|
| Störobjekt verwenden | Ja∙ <u>Nein</u>                |

#### Messverhalten:

| Messung durchführen | zyklisch                     |
|---------------------|------------------------------|
| moodung daronamon   | zynnoon aarraige ana zynnoon |

| Messzyklus in Sekunden<br>(nur wenn "zyklisch" gesendet wird)                                                                                                    | 1 7200; <u>5</u> |
|----------------------------------------------------------------------------------------------------|------------------|
| Objekt Messung sperren<br>verwenden<br>Wenn das Objekt verwendet wird:<br>bei Wert: 1 = Messung sperren  <br>0 = Messung freigeben<br>Wert vor 1. Kommunikation: 0 | Ja • <u>Nein</u> |

Hinweis: Wenn die Messung auf Anfrage durchgeführt wird, wird der Messwert sofort gesendet.

#### Sendeverhalten:

| Messwert                                                                                                    | • zyklisch senden<br>• bei Änderung senden<br>• bei Änderung und zyklisch senden                                                               |
|----------------------------------------------------------------------------------------------------|----------------------------------------------------------------------------------------------------|
| ab Änderung in %<br>(nur wenn "bei Änderung" gesendet wird)                                                                           | <u>1</u> 50                                                                                                    |
| zyklisch senden alle<br>(nur wenn "zyklisch" gesendet wird)                                                                           | <u>5 s</u> 2h                                                                                                    |
| Ausgabe des Messwertes in                                                                                                    | Liter • Kubikmeter • % • m                                                                                                    |
| Max. Füllmenge auf Anforderung senden                                                                                                 | Ja∙ <u>Nein</u>                                                                                                    |
| Max. Füllmenge senden in<br>(nur wenn Füllmenge auf Anforderung<br>gesendet wird und Ausgabe des Messwerts<br>in % oder in m erfolgt) | <u>Liter</u> • Kubikmeter                                                                                                    |
| Allgemeine Sendeverzögerung<br>nach Power Up und Programmierung                                                                       | $5 \text{ s} \bullet 10 \text{ s} \bullet 20 \text{ s} \bullet 30 \text{ s} \bullet 1 \text{ min} \bullet 2 \text{ min} \bullet 5 \text{ min}$ |

# 5.2. Behälter und Berechnung (nur bei Füllstandsmessung)

## 5.2.1. Rechtecktank

| Behälterform                              | • <b>rechteckig</b><br>• Kugelbehälter<br>• Zylinder stehend<br>• Zylinder liegend |
|-------------------------------------------|------------------------------------------------------------------------------------|
| Volumenangabe in                          | Liter • Kubikmeter                                                                 |
| Volumen in Liter<br>Volumen in Kubikmeter | 1 100.000; <u>1.000</u>                                                            |
| Füllhöhe in cm                            | 1 254; <u>200</u>                                                                  |
| Füllstand korrigieren                     | Ja∙ <u>Nein</u>                                                                    |

9

| Korrektur von                                             | Minimum • Maximum • Minimum und |
|-----------------------------------------------------------|---------------------------------|
| (nur wenn Füllstand korrigiert wird)                      | Maximum                         |
| Soll Korrektur nach Programmierung erhal-<br>ten bleiben? | Ja ∙ <u>Nein</u>                |

Hinweis: Bei der Füllstandskorrektur wird der Parameter Füllhöhe bzw. Sensorkopfabstand in der Software angepasst.

## 5.2.2. Kugeltank

| Behälterform           | • <u>rechteckig</u><br>• <b>Kugelbehälter</b><br>• Zylinder stehend<br>• Zylinder liegend |
|------------------------|-------------------------------------------------------------------------------------------|
| Innendurchmesser in cm | 1 254; <u>100</u>                                                                         |

## 5.2.3. Zylinder stehend

| Behälterform           | <ul> <li>rechteckig</li> <li>Kugelbehälter</li> <li>Zylinder stehend</li> <li>Zylinder liegend</li> </ul> |
|------------------------|----------------------------------------------------------------------------------------------------|
| Innendurchmesser in cm | 1 1000; <u>100</u>                                                                                        |
| Füllhöhe in cm         | 1 254; <u>200</u>                                                                                         |

# 5.2.4. Zylinder liegend

| Behälterform           | <ul> <li>rechteckig</li> <li>Kugelbehälter</li> <li>Zylinder stehend</li> <li>Zylinder liegend</li> </ul> |
|------------------------|----------------------------------------------------------------------------------------------------|
| Innendurchmesser in cm | 1 254; <u>100</u>                                                                                         |
| Länge in cm            | 1 100.000; <u>200</u>                                                                                     |

## 5.2.5. Einstellungen für alle Tankformen

| Anzahl Behälter in einer Batterie          | 1 100; <u>10</u> |
|--------------------------------------------|------------------|
| Sensorkopfabstand bei max. Befüllung in cm | <u>12</u> 200    |

Achtung: Ist das Gesamtvolumen größer als 670.760 Liter, kann der Messwert nur in m $^3$  korrekt ausgegeben werden.

10

# 5.3. Grenzwerte

| Grenzwert 1 verwenden | Ja ● <u>Nein</u> |
|-----------------------|------------------|
| Grenzwert 2 verwenden | Ja ● <u>Nein</u> |
| Grenzwert 3 verwenden | Ja∙ <u>Nein</u>  |
| Grenzwert 4 verwenden | Ja∙ <u>Nein</u>  |
| Grenzwert 5 verwenden | Ja ● <u>Nein</u> |

# 5.3.1. Grenzwert 1 / 2 / 3 / 4 / 5

#### Grenzwert:

| Einheit<br>Achtung: für Abstandmessung nur "cm"<br>zulässig! | Liter • Kubikmeter • % • <u>cm</u> |
|--------------------------------------------------------------|------------------------------------|
| Grenzwertvorgabe per                                         | Parameter • Kommunikationsobjekt   |

Wenn "Grenzwertvorgabe per Parameter" gewählt wurde:

| Grenzwert in Liter             | 1 10.000.000; 1.000 |
|--------------------------------|---------------------|
| Grenzwert in m <sup>3</sup>    | 1 10.000.000; 10    |
| Grenzwert in %                 | 0 100; <u>10</u>    |
| Grenzwert in cm                | 1 254; <u>10</u>    |
| Hysterese des Grenzwertes in % | <u>0</u> 50         |

Wenn "Grenzwertvorgabe per Kommunikationsobjekt" gewählt wurde:

| Der zuletzt kommunizierte Wert soll<br>erhalten bleiben                                                                                                    | <ul> <li><u>nicht</u></li> <li>nach Spannungswiederkehr</li> <li>nach Spannungswiederkehr und Programmierung</li> </ul>                                                                                                    |
|----------------------------------------------------------------------------------------------------|----------------------------------------------------------------------------------------------------|
| Start Grenzwert in Liter<br>Start Grenzwert in m <sup>3</sup><br>Start Grenzwert in %<br>Start Grenzwert in cm<br>gültig bis zur 1. Kommunikation<br>(nicht bei Erhalt nach Programmierung) | 1 10.000.000; <u>1.000</u><br>1 10.000.000; <u>10</u><br>0 100; <u>10</u><br>1 254; <u>10</u>                                                                                                    |
| Art der Grenzwertveränderung                                                                                                    | <ul> <li>Absolutwert mit einem 16 Bit Kom.Objekt<br/>(bei l)</li> <li>Absolutwert mit einem 32 Bit Kom.Objekt<br/>(bei m<sup>3</sup> und cm)</li> <li>Absolutwert mit einem 8 Bit Kom.Objekt<br/>(bei %)</li> <li>Anhebung / Absenkung mit einem<br/>Kom.Objekt</li> <li>Anhebung / Absenkung mit zwei<br/>Kom.Objekten</li> </ul> |

| Schrittweite<br>(nur bei "Anhebung / Absenkung mit<br>einem/zwei Kom.Objekt(en)") | $0,1 \cdot 0,2 \cdot 0,5 \cdot 1 \cdot 2 \cdot 5 \cdot 10 \cdot 20 \text{ Liter}  0,1 \cdot 0,2 \cdot 0,5 \cdot 1 \cdot 2 \cdot 5 \cdot 10 \cdot 20 \text{ m}^{3}  1 \cdot 2 \cdot 3 \cdot 4 \cdot 5 \cdot 10 \%  1 \cdot 2 \cdot 5 \cdot 10 \text{ cm}$ |
|-----------------------------------------------------------------------------------|----------------------------------------------------------------------------------------------------|
| Hysterese des Grenzwertes in %                                                    | <u>0</u> 50                                                                                                    |

#### Schaltausgang:

| Schaltverzögerung von 0 auf 1                                      | keine ∙1 s 2h                                                                                                    |
|--------------------------------------------------------------------|----------------------------------------------------------------------------------------------------|
| Schaltverzögerung von 1 auf 0                                      | <u>keine</u> • 1 s 2h                                                                                                    |
| Ausgang ist bei<br>(GW = Grenzwert)<br>(Schaltab. = Schaltabstand) | • <u>GW über = 1</u>   <u>GW – Schaltab. unter = 0</u><br>• <u>GW über = 0</u>   <u>GW – Schaltab. unter = 1</u><br>• <u>GW unter = 1</u>   <u>GW + Schaltab. über = 0</u><br>• <u>GW unter = 0</u>   <u>GW + Schaltab. über = 1</u> |
| Schaltausgang sendet                                               | bei Änderung • bei Änderung auf 1 •<br>bei Änderung auf 0 • bei Änderung und<br>zyklisch • bei Änderung auf 1 und zyklisch •<br>bei Änderung auf 0 und zyklisch                                                                      |
| Schaltausgang sendet im Zyklus von                                 | <u>5 s</u> 2 h                                                                                                    |

#### Sperrung:

| Sperrung des Schaltausgangs verwenden | Ja • Nein |
|---------------------------------------|-----------|
|                                       |           |

Wenn "Sperrung des Schaltausgangs verwenden: Ja" gewählt wurde:

| Auswertung des Sperrobjekts                   | <ul> <li>bei Wert 1: sperren   bei Wert 0: freigeben</li> <li>bei Wert 0: sperren   bei Wert 1: freigeben</li> </ul> |
|-----------------------------------------------|----------------------------------------------------------------------------------------------------|
| Wert des Sperrobjekts<br>vor 1. Kommunikation | <u>0</u> •1                                                                                                    |

#### Verhalten des Schaltausgangs

| beim Sperren   | kein Telegramm senden • 0 senden •<br>1 senden        |
|----------------|-------------------------------------------------------|
| beim Freigeben | (abhängig vom Sendeverhalten des Schalt-<br>ausgangs) |

Das Verhalten des Schaltausgangs ist abhängig vom Wert des Parameters "Schaltausgang sendet ..." (siehe "Schaltausgang")

| Schaltausgang sendet bei Änderung       | <ul><li> kein Telegramm senden</li><li> Status des Schaltausgangs senden</li></ul>  |
|-----------------------------------------|-------------------------------------------------------------------------------------|
| Schaltausgang sendet bei Änderung auf 1 | <ul> <li>kein Telegramm senden</li> <li>wenn Schaltausgang = 1 → sende 1</li> </ul> |
| Schaltausgang sendet bei Änderung auf 0 | <ul> <li>kein Telegramm senden</li> <li>wenn Schaltausgang = 0 → sende 0</li> </ul> |

| Schaltausgang sendet bei Änderung und zyklisch          | sende Status des Schaltausgangs  |
|---------------------------------------------------------|----------------------------------|
| Schaltausgang sendet bei Änderung auf 1<br>und zyklisch | wenn Schaltausgang = 1 → sende 1 |
| Schaltausgang sendet bei Änderung auf 0<br>und zyklisch | wenn Schaltausgang = 0 → sende 0 |

# **Fragen zum Produkt?**

#### Den technischen Service von Elsner Elektronik erreichen Sie unter Tel. +49 (0) 70 33 / 30 945-250 oder service@elsner-elektronik.de

Folgende Informationen benötigen wir zur Bearbeitung Ihrer Service-Anfrage:

- Gerätetyp (Modellbezeichnung oder Artikelnummer)
- Beschreibung des Problems •
- Seriennummer oder Softwareversion
- Bezugsguelle (Händler/Installateur, der das Gerät bei Elsner Elektronik gekauft hat)

Bei Fragen zu KNX-Funktionen:

- Version der Geräteapplikation
- Für das Projekt verwendete ETS-Version ٠

Elsner Elektronik GmbH Steuerungs- und Automatisierungstechnik

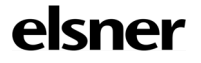

Sohlengrund 16 75395 Östelsheim Deutschland

Tel. +49 (0) 70 33 / 30 945-0 info@elsner-elektronik.de Fax +49 (0) 70 33 / 30 945-20 www.elsner-elektronik.de